## NetBSD8.0 on UEFI Bootloader and Windows Tablet

#### 1、自己紹介 Self introduction 2、格安Winタブレット inexpensive Win Tablet 3、UEFIブートエントリ UEFI boot entry 4、インストール NetBSD8.0 Install NetBSD 5、結論 Conclusion

#### NetBSD8.0でUEFI32,64bitサポート

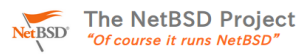

Announcing NetBSD 8.0 (July 17, 2018)

Introduction

he NetBSD Project is pleased to announce NetBSD 8.0, the sixteenth major release of the NetBSD operating system

his release brings stability improvements, hundreds of bug fixes, and many new features. Some highlights of the NetBSD 8.0 release are

ework. USB3 support adde

- uilds (MKKErKu, see mk.conto). bug information (MKDEBUG, see mk.contf5)) available. While most install media do not come with them (for size reasons), the de and extracted as needed later. They provide full symbol information for all base system and X binaries and libraries and allow be

- Iandisk. PaX ASLR (Address Space Layout Randomization) enabled by default on: i386, amd64, evbarm, landisk, sparc6 Position independent executables by default for userland on: i386, amd64, arm, m68k, mips, sh3, sparc64. A new socket layer can(4) has been added for communication of devices on a CAN bus. A special pseudo interface [psec](4) for route-based VPNs has been added. Parts of the network stack have been made MP-safe. The kernel option NET\_MPSAFE is required to enable this + fardeming of the network stack in general. + various VM-PRI, (the NetSDS hile system '0g' option) stability and performance improvements.

- Meltdown mitigation: SVS (Separate Virtual Space), enabled by default. SpectreV2 mitigation: retpoline (support in gcc), used by default for kernels. Other hardware mitigations are also availabl SpectreV4 mitigations available for Intel and AMD.
- PopSS workaround: user access to debug registers is turned off by default Lazy FPU saving disabled on vulnerable Intel CPUs ("eagerfpu").

lavout: W^X, fewer writable pages, better consistency, better per

Many evbarm kernels now use FDT (flat device tree) information (loadable at boot time from an external file) for device configuration, the number of kernels has decreased bu

### OSC広島2018 ライトニングトーク 2018/9/23 17:00~ 17:45 Place: サテライトキャンパスひろしま

Windows Tablet T100TA +NetBSD8.0

## ete for statically co ice to /dev/dk2 warning: velid\_hostneme: emp fatal: unable to use mu com tfix[368]: fatel: unable to ited with code 1 ents reported failures tBSD/and64 (Annesiac) (console log in t

今回はUEFI32bit,64bitの内容と 格安WindowsタブレットにNetBSD8.0 を入れる内容です。 時間の関係で内容は飛ばし飛ばしで進 めます。 プレゼン資料はSlideshareで公開中 Speaker:Kapper

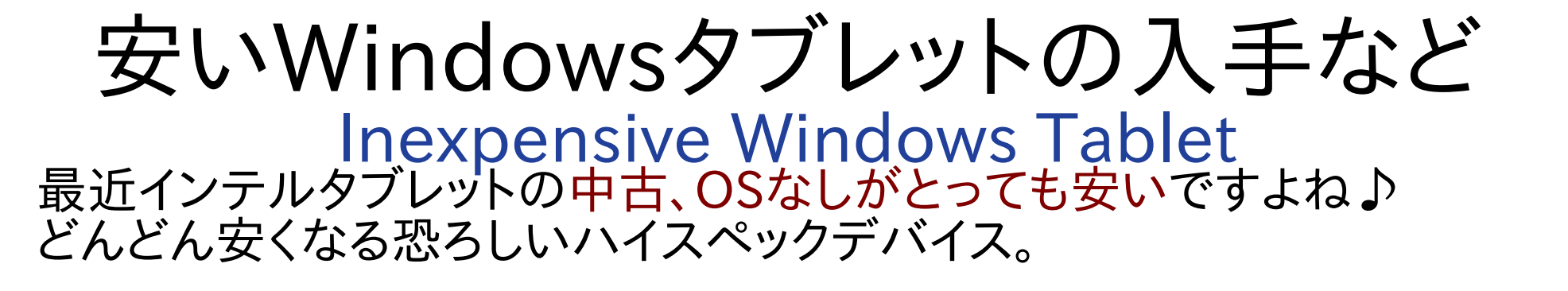

 Recently Intel Tablet is too inexpensive, in Japan and Akihabara. Let's install any Linux distributions.

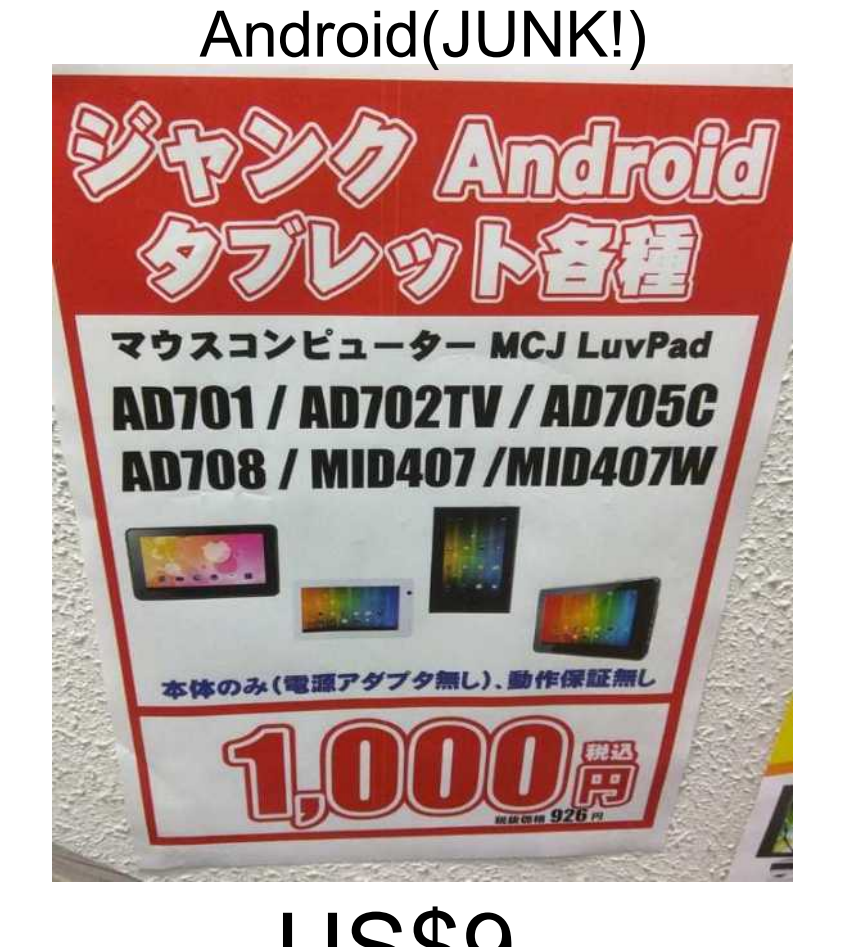

### Windows (JUNK!)

#### Diginnos DG-D08IWB 16GB (Z3735F/2GB/16GB/8インチ)

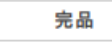

保証期間:なし

シリアル番号:81460000186841 在庫店舗:神戸三宮(中古) 出荷予定日:入金確認後、3営業日以内 ※「中古通販センター」からの出荷は平日のみとなります。

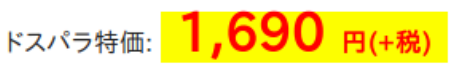

ドスパラ会員ボイント還元: 0ボイント PS会員ポイント還元: 37ポイント <u>PPS(プレミアムサービス)の加入はこちら</u>

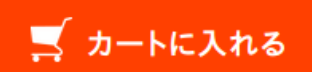

US\$15

像以外の写真はイメージです。実際の商品状態を保証するものではありま

## インテル Atom UEFI Devices

- Intel機種は仕様がほぼ同一でLinux移殖が容易 Intel PC is easy to install Linux distributions. UEFIブートローダーのトラブルでUEFI32bit面倒 UEFI 32bit has some bootloader ploblems on Linux.
- UEFI32bit Difficult AtomWindows Tablet, Stick PC BasedOS:Windows10(32bit)

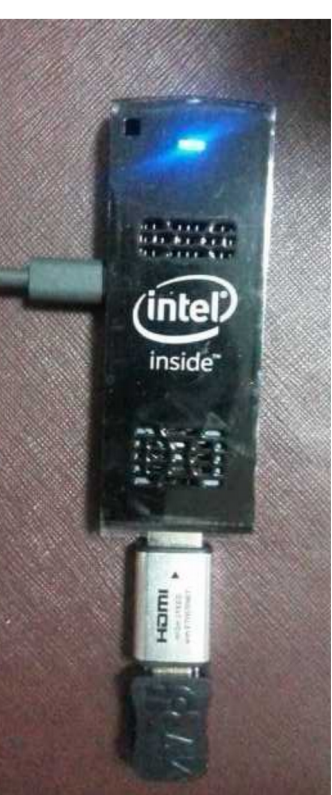

- UEFI64bit Easy Notebook、Surface,AMD BasedOS:Windows10(64bit)

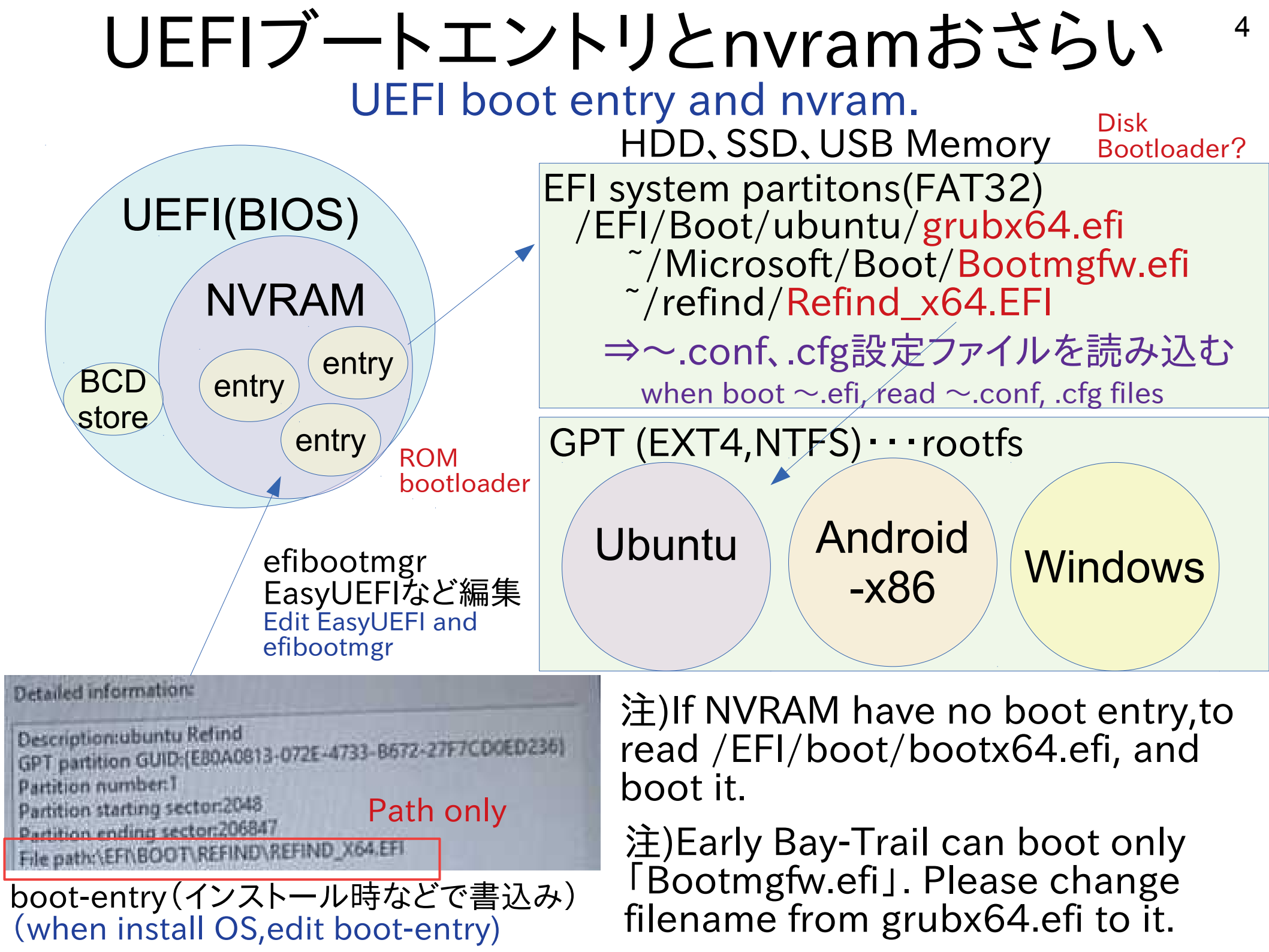

## NetBSD8.0をUSBメモリに焼いて起動

5

- Rawrite32かddコマンドでIMGファイルをUSBメモリに焼きます。 (NetBSD-8.0-amd64.uefi-install.img)
- 特定のBay-Trailの場合はGPUがONになったタイミングで画面が映らなくなる。その時はブート時に4)を選択し下記コマンドでi915 GPUをOFFにすると起動出来ます。
   >userconf disable i915drmkms

| Kapper@10/6,7NT名古屋2018初参戦 @kapper1224 9月17日<br>Atomのブラックスクリーン問題はNetRSD界際では未知の領域だろう。                                                                                                    |
|----------------------------------------------------------------------------------------------------|
| RetBSDにもnomodesetに該当する解像度変更をオフにするオプションあるかな?                                                                                                    |
|                                                                                                    |
|                                                                                                    |
| eneedydev<br>@needydev                                                                                                    |
| 返信先: @kapper1224さん                                                                                                    |
| drop to boot prompt, userconf disable<br>i915drmkms, boot. you can add this to<br>/boot.cfg                                                                                                    |
| /boot.crg                                                                                                    |
| ■■■■ ③ ツイートを翻訳                                                                                                    |
|                                                                                                    |
| 21:57 - 2018年9月17日                                                                                                    |
| 00 € 21:57 - 2018年9月17日<br>010 ○ 1 11 ♡ 図                                                                                                    |
| 00 21:57 - 2018年9月17日<br>つ1 む 〇 〇                                                                                                    |
| 21:57 - 2018年9月17日<br>♀ 1 む ♡ ☑<br>返信をツイート                                                                                                    |
| 21:57 - 2018年9月17日<br>♀ 1 む ♡ ♡<br>返信をツイート                                                                                                    |
| 21:57 - 2018年9月17日<br>♀ 1 セユ ♥ ♥<br>返信をツイート<br>Kapper@10/6,7NT名古屋2018初参戦 @kapper1224 · 9月17日                                                                                                    |
| 21:57 - 2018年9月17日<br>♀ 1 セユ ♥ ☑<br>返信をツイート<br>Kapper@10/6,7NT名古屋2018初参戦 @kapper1224 · 9月17日<br>返信先: @needydevさん                                                                                              |
| 21:57 - 2018年9月17日<br>○ 1 セユ ♡ ☑<br>返信をツイート<br>Kapper@10/6,7NT名古屋2018初参戦 @kapper1224 · 9月17日<br>返信先: @needydevさん<br>Thank you very much!<br>I can boot NetBSD8.0 on my T100TA!                                |
| 21:57 - 2018年9月17日<br>♀ 1 セユ ♥ ☑<br>⑥ I セユ ♥ ☑<br>⑥ 返信をツイート<br>⑥ Kapper@10/6,7NT名古屋2018初参戦 @kapper1224 · 9月17日<br>返信先: @needydevさん<br>Thank you very much!<br>I can boot NetBSD8.0 on my T100TA!<br>◎ ツイートを翻訳 |
|                                                                                                    |

起動したらHDDパーティション作成

- UEFI起動にはEFI(FAT32)、GPT(ルートフォルダ)、Swap3つ必要 起動したらインストーラーを一旦停止 x:Exit Install System
- HDDのパーティションをコマンドからまず削除(危険)
   >gpt destroy Id0 ←Id0はSSD、wd0はHDD、sd0がメモリ
- HDDのパーティションを作成。EFI(FAT32)とGPT
   >gpt create IdO
   >gpt add -a 2m -I "EFI system" -t efi -s 128m IdO
   >gpt add -a 2m -I NetBSD -t ffs -s 21g IdO
   >gpt add -a 2m -I swap -t swap IdO
- HDDのパーティションを確認
   >gpt show IdO

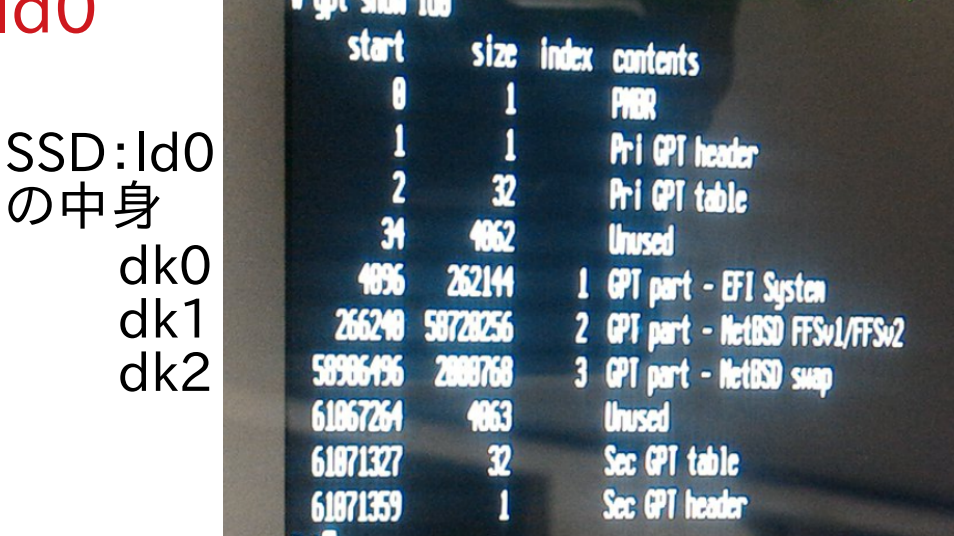

6

詳細は公式HP:Installing NetBSD 8.0 on a x86 system with UEFI https://wiki.netbsd.org/Installation\_on\_UEFI\_systems/

# /EFI/bootのブートローダーをコピー

- EFIファイルシステム設定(FAT32) >newfs\_msdos /dev/rdk0
- HDDをマウント(起動ディスクとルートフォルダはUSB)
   >mount -t msdos /dev/dk0 /mnt
   >mkdir -p /mnt/EFI/boot
- ブートローダー bootx64.efiとbootia32.efiをコピー
   >cp /usr/mdec/\*.efi /mnt/EFI/boot
- アンマウント
   >umount /mnt
- Swap作成 >newfs -O 2 dk2
- インストール画面に戻る
   >exit

## 後は通常通りNetBSD8.0インストール ・ 先程作ったNetBSDパーティションdk1にインストール

8

 作ったNetBSDパーティション(dk1)へのインストール を間違えないように

#### NetBSD/amd64 8.0

This menu-driven tool is designed to help you install NetBSD to a hard disk, or upgrade an existing NetBSD system, with a minimum of work.

In the following menus type the reference letter (a, b, c, ...) to select an item, or type CTRL+N/CTRL+P to select the next/previous item.

The arrow keys and Page-up/Page-down may also work.

Activate the current selection from the menu by typing the enter key.

Thank you for using NetBSD!

NetBSD-8.0\_RC1 Install System >a: Install NetBSD to hard disk b: Upgrade NetBSD on a hard disk c: Re-install sets or install additional sets d: Reboot the computer e: Utility menu f: Config menu x: Exit Install System

# Ubuntuライブイメージよりefibootmgr<sup>5</sup>

- efibootmgrからNetBSDのブートローダーをUEFIエン トリに書き込む事で登録出来ます(Ubuntuライブ使用)
- 登録したUEFIエントリよりNetBSD8.0が起動できます。
- sudo su efibootmgr -c -d /dev/mmcblk2p1 -p 1 -L "NetBSD 8.0" -I "¥EFI¥boot¥Bootx64.efi"

```
tu@lubuntu:~$ sudo su
        ountu:/home/lubuntu# efiboot
         mtu:/home/lubuntu≢ efibootmgr -v
             efibootmgr
                                   PciRoot(0x0)/Pci(0x14,0x0)/US8(4,0)/US8(1,0)/HD(1,MBR,0x31d7c,0x800,0x
           001,0002,0003,0004
         UEFI: ELECON NF-TKU2 PHAP
                            BBS(129,,0x0)
         HEFT: CD/DVD Drive
        ntu:/home/lubuntu# efibootmgr -c -d /dev/mmcblk2pl -p 1 -L "NetBSD 8.0" -l "\EFI\boot\bootx64.efi"
                                                 efibootmgrの概略説明 -c 書き込み
    it: 1 seconds
                                                 -d /dev/mmcblk2p1 ←Ubuntuから見たSSD
-p 1 ←パーティション名数(dk1の事)
-L "NetBSD 8.0" ←BIOS表示名
  torder: 0000,0001,0002,0003,0004
    101* UEFI: ELECON MF-TKU2 PMAP
    02* UEFI:CD/DVD Drive
    03* UEFI:Removable Device
   104* UEFI:Network Device
                                                  -l "¥EFI¥boot¥Bootx64.efi
poteeee* NetBSD 8.0
ot@lubuntu:/home/lubuntu#
                                                     ←NetBSDブートローダーUEFI64bit版
                                                        UEFI32bit版はbootia32.efiを指定
```

まとめ

- efibootmgrからNetBSDのブートローダーをUEFIエン トリに書き込む事で登録出来ます
- 登録したUEFIエントリよりNetBSD8.0が起動できます。
- ついに超格安Windowsタブレットも多分NetBSDで動きます。(個別機種の不具合は検証中です)

|                                                                     | 15UD                                                                                                    |
|---------------------------------------------------------------------|----------------------------------------------------------------------------------------------------|
| Aptio Setup Utility – Copyr<br>Main Advanced Boot Security Save & E | Setting tty flags.<br>Setting syscil variables:<br>ddb.onpanie: 1 -> 0<br>Starting network.<br>Starting network.                                                                                                    |
| Save Changes and Exit<br>Discard Changes and Exit<br>Save Options   | <pre>IPv6 node: host<br/>Configuring network interfaces:.<br/>Adding interface aliases:.<br/>Haiting for DAD to complete for statically configured addresses<br/>Haiting databases: dev, utmp, utmpx;<br/>Building databases: dev, utmp, utmpx;<br/>Keyboard encoding -&gt; us<br/>Starting suslagd.<br/>Haveting all file systems</pre>                  |
| Save Changes<br>Discard Changes<br>Restore Defaults                 | Clearing temporary files.<br>Updating fontconfig cache: done.<br>Updating guotas: done.<br>Checking guotas: done.<br>Swapctl: setting dump device to /dev/dk2<br>Starting virecover.<br>Checking for core dump<br>savecore: no core dump                                                                                                    |
| Boot Override<br>NetBSD 8.0                                         | Starting notal<br>Updating wotd.<br>Starting powerd.<br>/usr/sbin/postconf: warning: valid_hostname: empty hostname<br>/usr/sbin/postconf: fatal: unable to use my own hostname<br>/usr/sbin/postconf: fatal: unable to use my own hostname<br>Sep 17 22:23:01 postfix[380]: fatal: unable to use my own hostname<br>/etc/rc.d/postfix exited with code 1 |
| Launch EFI Shell from filesystem device                             | Starting inetd.<br>Starting cron.<br>The following components reported failures:<br>/etc/rc.d/postfix<br>See /var/run/rc.log for more information.<br>Mon Sep 17 22:23:82 UTC 2010                                                                                                    |
|                                                                     | NetBSD/and64 (Annesiac) (console)                                                                                                    |
|                                                                     | login:                                                                                                    |
|                                                                     |                                                                                                    |